多益課程前測考生點選路徑及注意事項

- 1. 在登入之前先將耳機插入電腦的傳出聲音孔,先隨便用 YOUTUBE 或其他 音檔測試是否有聲音。
- 2. 接下來進入「校網」點選「教學資源」

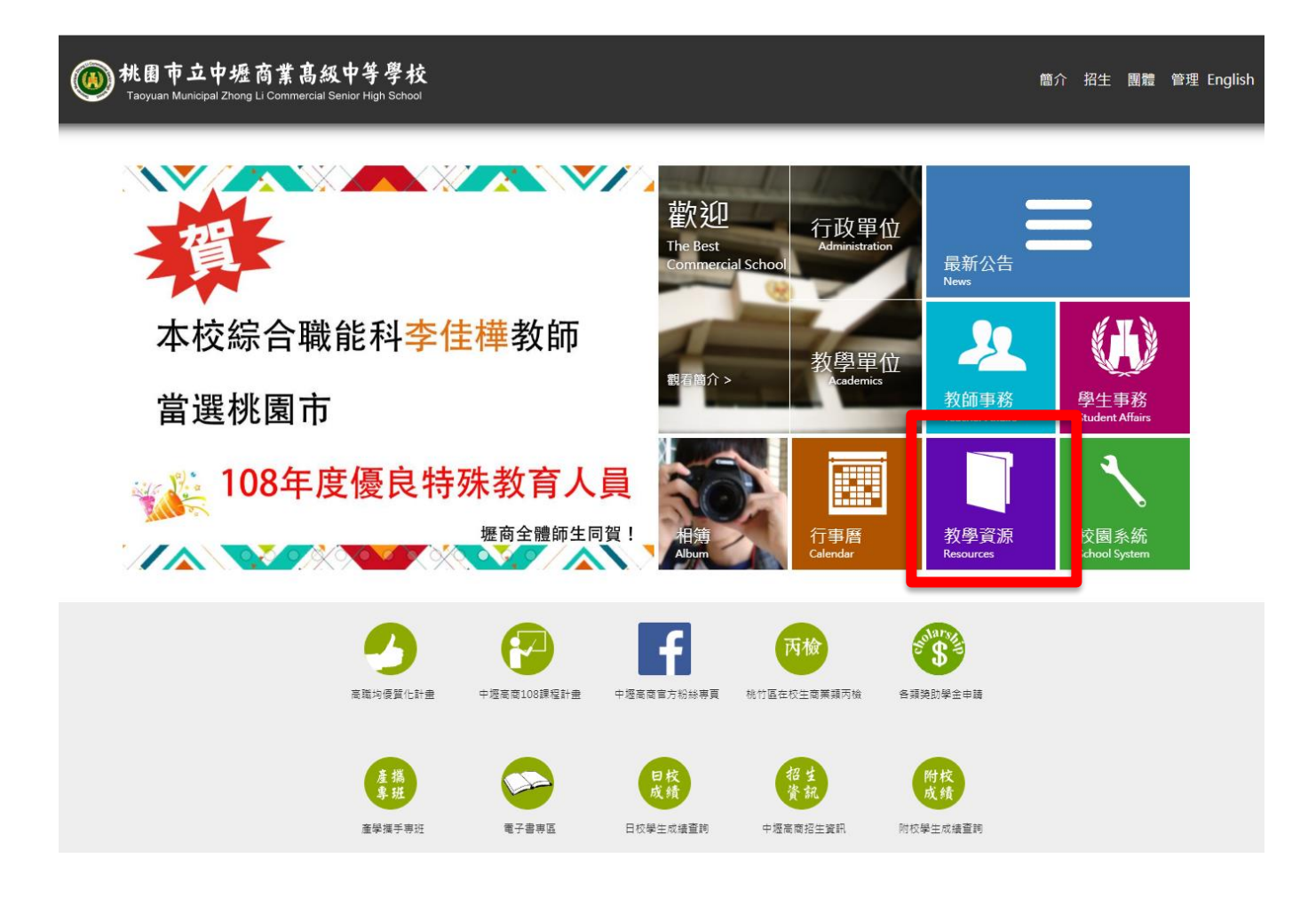

3. 點選「TOEIC 英檢練習網」

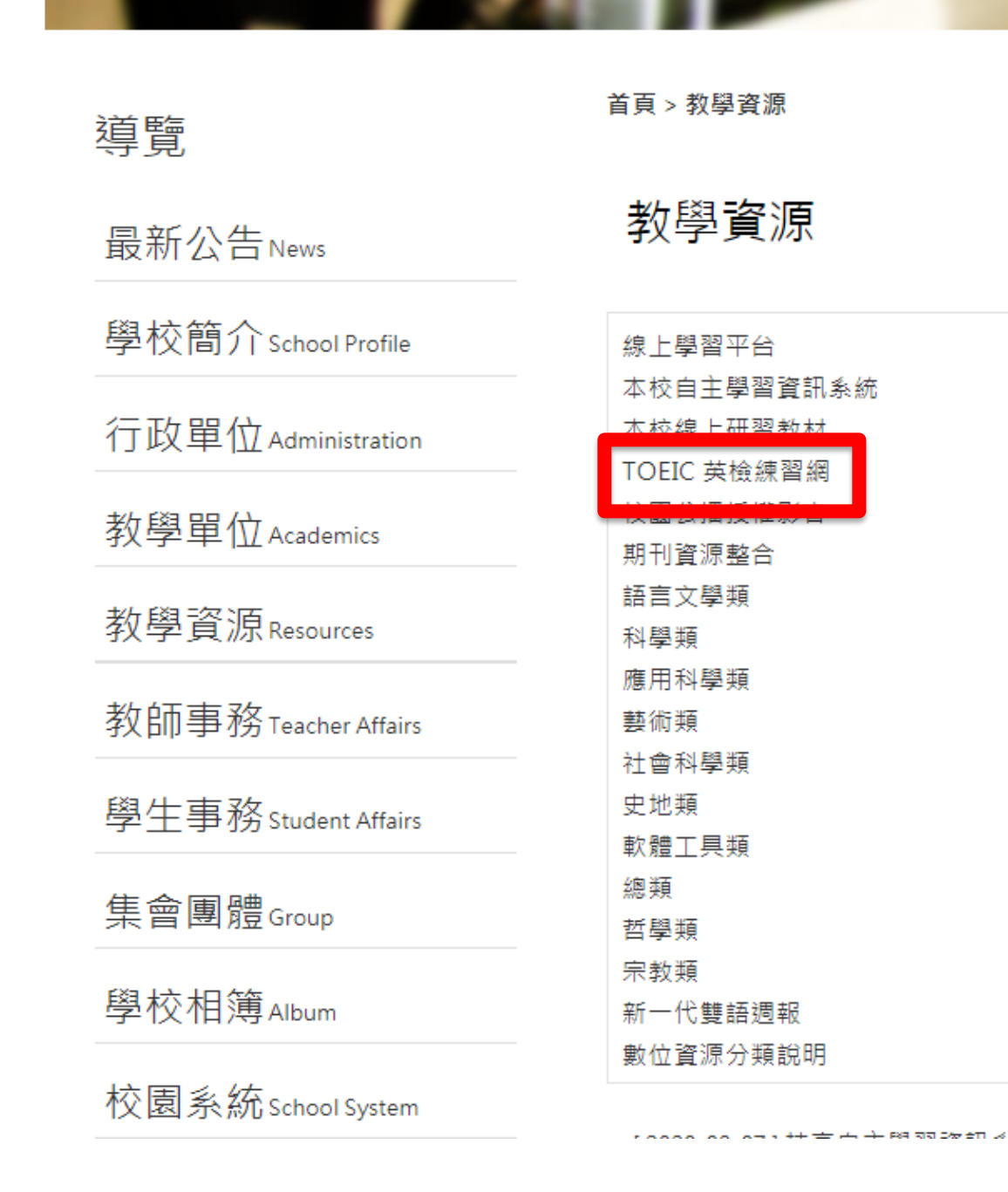

4. 點選「liveABC 英語學習網站」

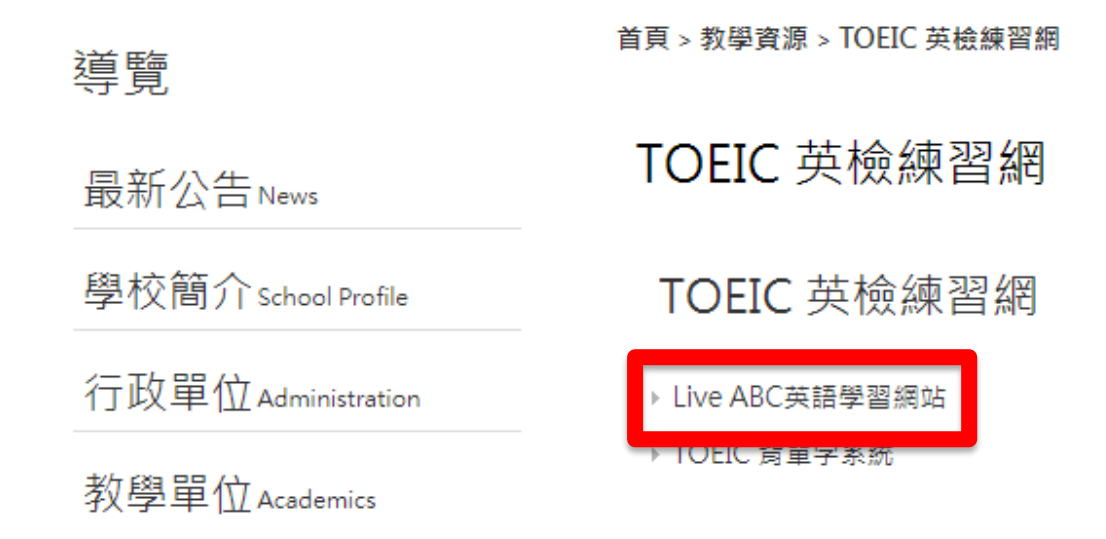

5. 填帳號密碼,帳號為學號,密碼預設為1234

(若有修改過密碼請用改後密碼)

| Disease Disease   Time Time   Time Time   Time Time   Time Time   Time Time   Time Time   Time Time   Time Time   Time Time   Time Time   Time Time   Time Time   Time Time   Time Time   Time Time   Time Time   Time Time   Time Time   Time Time | 帳號:<br>密碼:<br>清除登入 |
|----------------------------------------------------------------------------------------------------|--------------------|
| 若您是第一次使用這個網站,請先點選『新手上路』。若不確定是否已安裝 ShockWave 等相關程式,                                                                                                    | 目前累積使用人次:1052人     |

6. 檢查左上方學號姓名身分是否正確

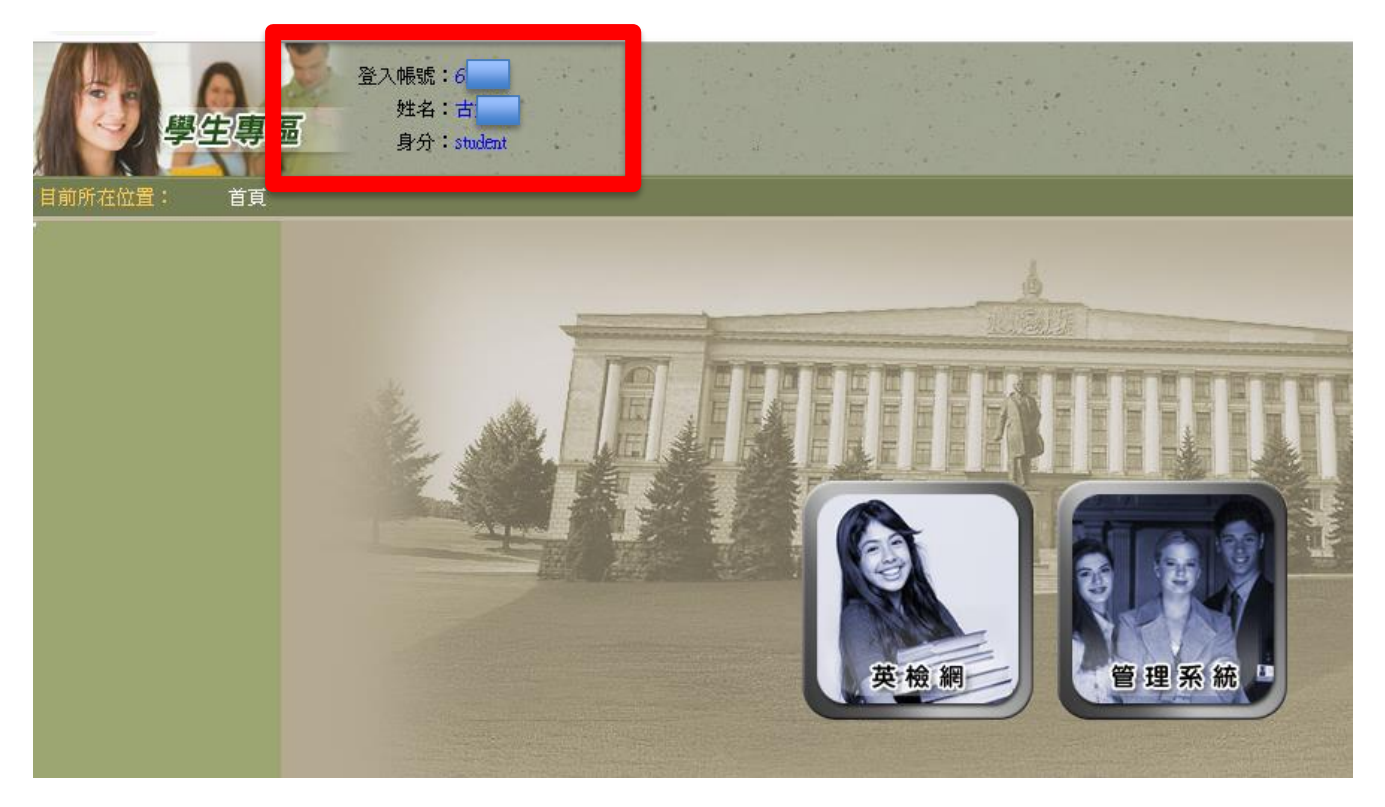

- 7. 點選英檢網上方的「模擬考場 GO」(一定要點到這個才能成功測驗計算成
  - 績,萬一沒有出現請趕快告知監考老師處理)

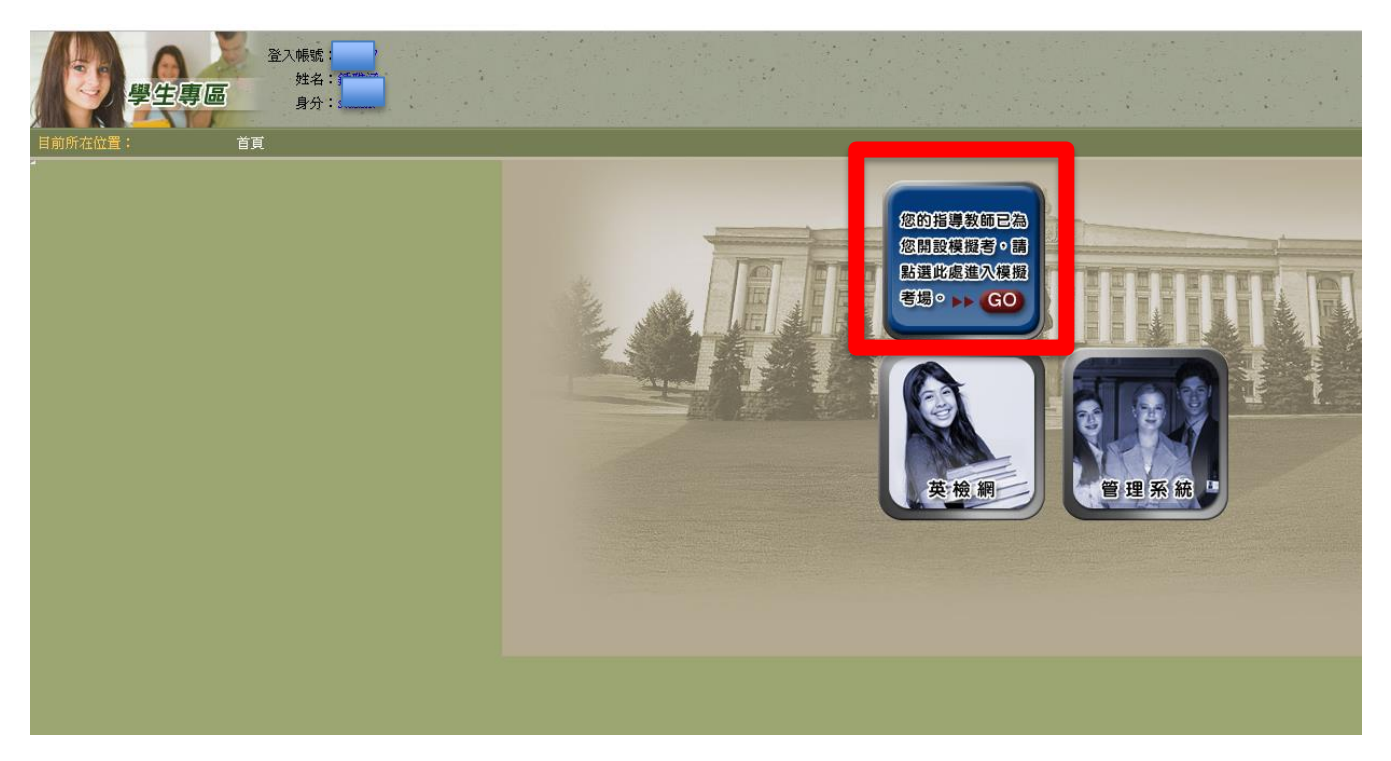

8. 點選「進入考試」

| 999 (* 19<br>管理系統 | 王 🌛 公告回 🤣 使用说明 |      |                     |                                                       |           |      |             | 登入帳號: 611137<br>姓名: 建雅源<br>身分: student |         |
|-------------------|----------------|------|---------------------|-------------------------------------------------------|-----------|------|-------------|----------------------------------------|---------|
|                   |                |      |                     |                                                       |           |      |             | 英檢網 / 考場清單                             | 目前所在位置: |
|                   |                |      |                     |                                                       |           |      |             | 考場清單                                   | 英檢網     |
|                   |                |      |                     |                                                       |           |      |             | TOEIC 聽力閱讀                             | 亏場所単    |
| 態                 | 註 考試狀態         | 考試地點 | 考試結束時間              | 考試開始時間                                                | 級數        | 考試名稱 | 課程          | 編號                                     |         |
| 12                | 進入考試           | 測試   | 2019-10-21 13:46:00 | 2019-10-21 13:45:00                                   | Toric2018 | 測試   | 08-1教務處多益A班 | 1 10                                   |         |
|                   |                |      |                     | ■糸納現在時間:2019-10-21 1346                               |           |      |             |                                        |         |
|                   |                |      |                     | 重新整理                                                  |           |      |             |                                        |         |
|                   |                |      | 此處重新載入此頁面           | 達您的應考時間,考場卻仍未開放,請打                                    | 若時間已      |      |             |                                        |         |
|                   |                |      |                     |                                                       |           |      |             |                                        |         |
|                   |                |      |                     |                                                       |           |      |             |                                        |         |
|                   |                |      |                     |                                                       |           |      |             |                                        |         |
|                   |                |      |                     |                                                       |           |      |             |                                        |         |
|                   |                |      |                     |                                                       |           |      |             |                                        |         |
|                   |                |      | 2                   | ■ 新聞現石時間:2019-1021 1348<br>重新登理<br>建您的應考時間,考場御仍未開放,請詳 | 若時間已      |      |             |                                        |         |

9. 點選「進入聽力測驗」,點完後若發現跑不動,請立即通知監考老師處理。

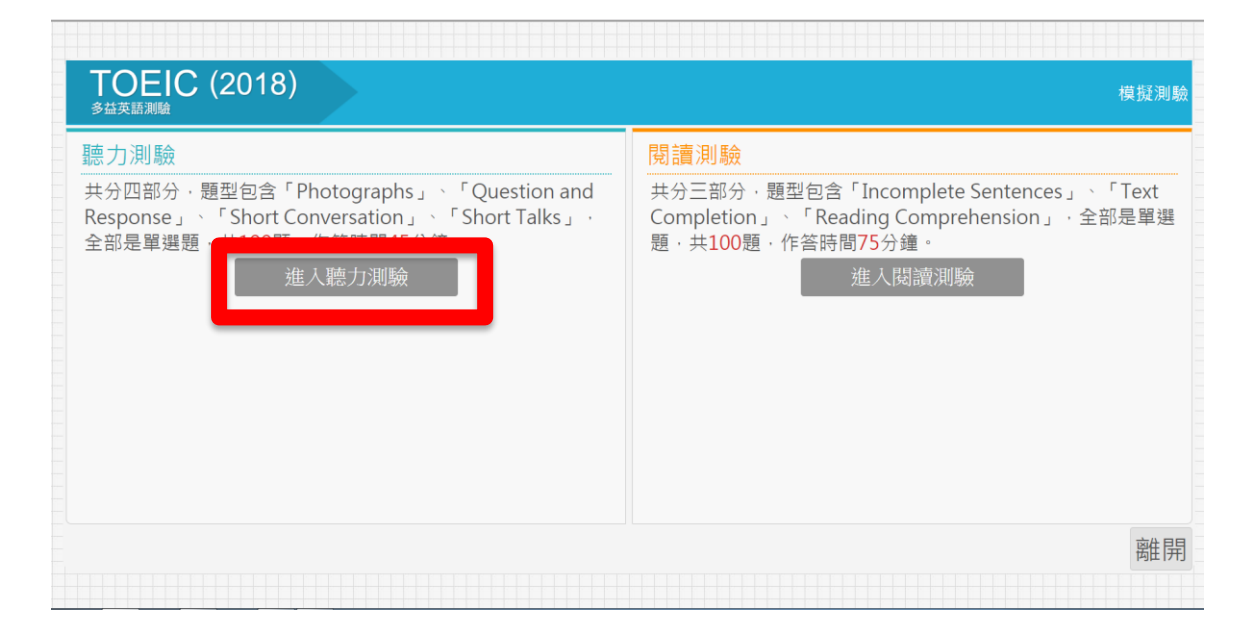

10. 等監考老師說「聽力測驗考試開始」再點「開始測驗」

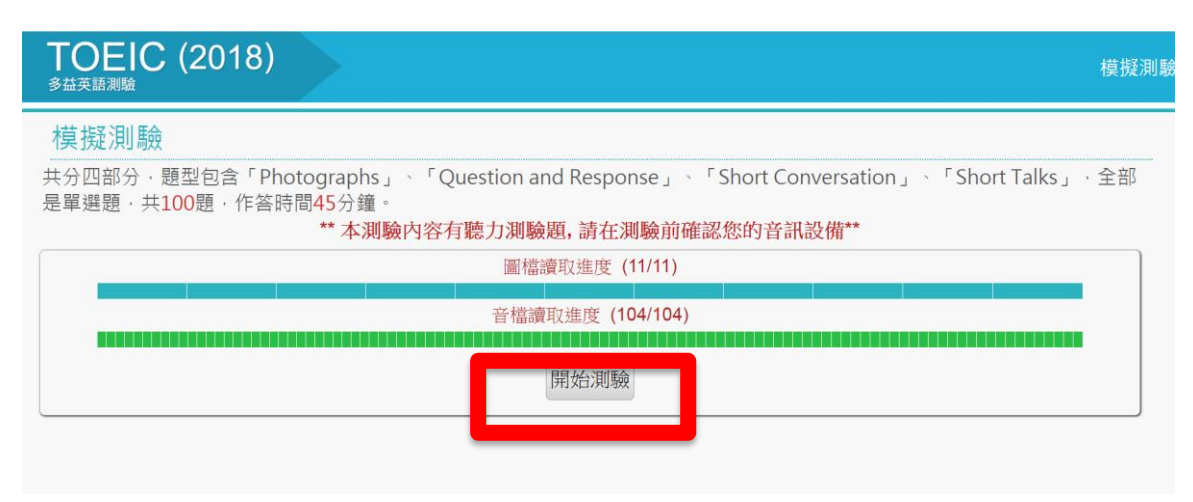

## 11. 每個人自己聽自己電腦的播音,但要注意點選「下一題」或「next」,就

| 回不去上- | 一題了。 | ) |
|-------|------|---|
|-------|------|---|

Part 1 Photographs

Directions: For each question in this part, you will hear four statements about a picture. When you hear the statements, you must select the one statement that best describes what you see in the picture. The statements will be spoken only one time.<u>Next</u>

×

12. 考生自行判斷答案直接點選選項。聽力會自己跳下一題,所以要趕快點

選答案,避免來不及點選就跳下一題了,只要跳下一題就沒辦法回到前一 題回答了。

| TOEIC (2018)<br><sub>多益英語測驗</sub> |            | 模擬測驗          |
|-----------------------------------|------------|---------------|
| Part 1 Photographs                |            | 作答剩餘時間: 43:48 |
|                                   | Question 3 |               |
|                                   | 選項 A       |               |
|                                   | 選項 B       |               |
|                                   | 選項C        |               |
|                                   | 選項 D       |               |
|                                   |            |               |
|                                   |            |               |
|                                   |            |               |
|                                   |            |               |
|                                   |            |               |
|                                   | 往下<br>一題   | 交巻            |

13. 聽力測驗45分鐘,作答完畢時請點選閱讀測驗

| TOEIC (2018)<br><sup>多益英語測驗</sup> | 模擬測驗                                                                                                    |
|-----------------------------------|----------------------------------------------------------------------------------------------------|
| 查看解析                              | 関讀測驗<br>共分三部分・題型包含「Incomplete Sentences」、「Text<br>Completion」、「Reading Comprehension」・全部是單選<br>題・共100題・作等時間で分類<br>進入閱讀測驗 |
|                                   | 離開                                                                                                    |

14. 點選「開始測驗」後,系統就會開始計時,考生自行控制寫的速度注意

只有75分鐘。

| TOEIC (2018)<br><sub>多益英語測驗</sub> 模擬測                                                                              |
|----------------------------------------------------------------------------------------------------|
| 模擬測驗                                                                                                    |
| 共分三部分 · 題型包含「Incomplete Sentences」 · 「Text Completion」 · 「Reading Comprehension」 · 全部是單選<br>題 · 共100題 · 作答時間75分鐘 · |
| 圖檔讀取進度 (15/15)                                                                                                    |
| 開始測驗                                                                                                    |
|                                                                                                    |
|                                                                                                    |

15. 讀完後就可以自己按「Next」

| Part 5 Incomplete Sentences                                                                                                    | × |
|----------------------------------------------------------------------------------------------------|---|
| Directions:<br>A word or phrase is missing in each of the sentences below.<br>Four answer choices are given below each sentence. Select the best answer to complete the sentence.<br>Next |   |
|                                                                                                    |   |

16. 右上角會顯示剩餘時間,自行選擇覺得正確的選項,再點選往下一題

| TOEIC (2018)<br><sup>多益英語測驗</sup> |                                  | <b>柑</b> 擬測驗  |
|-----------------------------------|----------------------------------|---------------|
| Part 5 Incomplete Sentences       |                                  | 作答剩餘時間: 73:56 |
|                                   | Question 1                       |               |
|                                   | (A) arguable<br>(B) reputable    |               |
|                                   | (C) opposable<br>(D) perceivable |               |
|                                   |                                  |               |
|                                   | _                                |               |
|                                   | 題型 作答 往上<br>選擇 進度 一題             | 往下<br>一題 交卷   |

- 17. 做完最後一題時請可以自行選擇要「交卷」還是「往上一題」檢查。
- **18**.「交卷」後可以看到自己的分數,確定聽力和閱讀測驗都有分數後,就可以直接把視窗關掉即可。

| <br> | <br>閱讀測驗 |      |  |
|------|----------|------|--|
| 查看解析 |          | 查看解析 |  |
|      |          |      |  |

19. 感謝大家的參與